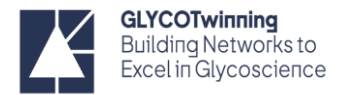

# NMR HANDS-ON PROTOCOLS - COMMON COMMANDS AND PARAMETERS FOR TOPSPIN

## **COMMANDS**

#### Sample related commands

| Commands | Brief description                                                     | Additional Information                                |
|----------|-----------------------------------------------------------------------|-------------------------------------------------------|
| ej       | • Eject sample from the NMR spectrometer.                             | Used in manual mode spectrometers (no                 |
|          | • Exchange your sample for the standard sample on                     | autosampler)                                          |
|          | the column of air                                                     | • Even if there isn't any sample in the               |
|          |                                                                       | spectrometer this is required.                        |
|          |                                                                       | Check the temperature before this command             |
| sx <#>   | • injects sample from a specific sample position                      |                                                       |
|          | number (#) of an autosampler                                          | Commonly used for spectrometers with                  |
|          |                                                                       | autosampler                                           |
| sx ej    | <ul> <li>ejects the current sample in the magnet back into</li> </ul> |                                                       |
|          | the autosampler                                                       |                                                       |
| ij       | <ul> <li>lowers your sample (inject)</li> </ul>                       | <ul> <li>Recommended only for manual mode.</li> </ul> |

#### Acquisition related

| Commands            | Brief description                                                        | Additional Information                                                                                                    |  |
|---------------------|--------------------------------------------------------------------------|----------------------------------------------------------------------------------------------------|--|
| acad                | Opens acquisition parameters                                             | Show and allow editing of the limited set of parameters,                                                                                                |  |
| aseu                | page                                                                     | relevant to the current experiment                                                                                                    |  |
| eda                 | Opens acquisition parameters page                                        | displays all data acquisition parameters.                                                                                                    |  |
| atma                | Automatic tuning and matching of ATM probeheads.                         | Will only tune and match those nuclei specified within the pulse program/ experiment. Good tuning and matching will improve the SNR of your experiment. |  |
| atmm                | Manual tuning and matching of the ATM probeheads                         | The manual version of atma.                                                                                                    |  |
| edte                | Opens temperature interface                                              | This can also be opened by double clicking the temperature in the TOPSPIN interface.                                                                    |  |
| getprosol           | Reads the probehead and solvent dependent parameters into the experiment | Note that entering getprosol is equivalent to clicking the AcquPars tab and the clicking button.                                                        |  |
| getprosol 1H p1 pl1 | reads in parameters for a specific p1 and pl1 into the experiment        | Update pulses related to measured p1                                                                                                    |  |

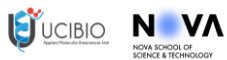

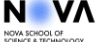

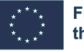

UK Research and Innovation

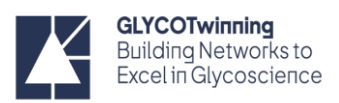

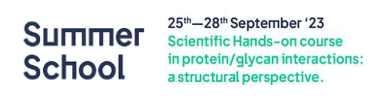

| Commands Brief description |                                                                 | Additional Information                                                                                                    |
|----------------------------|-----------------------------------------------------------------|----------------------------------------------------------------------------------------------------|
| halt                       | Halts the experiment after                                      |                                                                                                    |
| indire.                    | scan/increment.                                                 |                                                                                                    |
| lock                       | Lock the magnetic field to the deuterium signal of the solvent. | Brings up a window detailing a solvent list set up in the NMR spectrometer to lock to. Select the solvent and click <b>OK</b> .                                                                                                    |
| new or edc                 | Create a new experiment                                         | <ul> <li>When setting up a new experiment, it is recommended to check a recent one you made to make sure you're saving the new data in the correct directory.</li> <li>Fill in the required fields of the dialogue box: <ul> <li>experiment name</li> <li>experiment number</li> <li>your user ID directory</li> <li>choose experiment from the parameters list or "use current parameters"</li> <li>choose your solvent from the drop-down menu</li> <li>enter a title that will appear at the top of your spectrum (optional)</li> </ul> </li> </ul> |
| rg                         | Check the set receiver gain value                               |                                                                                                    |
| rga                        | sets receiver gain automatically                                |                                                                                                    |
| rpar                       | load an existing parameter set                                  | Pop up window appears with all available parameter sets.                                                                                                    |
| stdisp                     | Shape tool for handling RF shapes and gradients                 | opens the shape tool window where you can create, manipulate, and analyse RF shapes and gradients                                                                                                    |
| stop                       | Stops the experiment.                                           | <ul><li>1D: Does not save any data!</li><li>2D: Does not save the current increment.</li><li>Serves as an emergency stop.</li></ul>                                                                                                    |
| topshim                    | 1D shimming                                                     | Topshim typically takes < 5 minutes to complete. This shimming is sufficient for general samples.                                                                                                    |
| topshim gui                | enter topshim interface                                         | See acquisition protocols                                                                                                    |
| tr                         | transfer data during acquisition                                | follow with ef; apk                                                                                                    |
| zg                         | Start acquiring raw data                                        | "zero go"                                                                                                    |

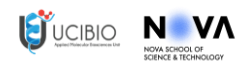

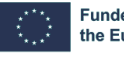

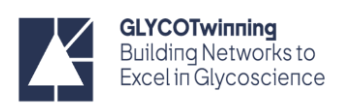

### Processing related

| Commands | Description                                                                                           |  |
|----------|----------------------------------------------------------------------------------------------------|--|
| .all     | zoom out to display full spectrum                                                                     |  |
| .basl    | Opens manual baseline correction interface.                                                           |  |
| .cal     | open interactive 0 ppm referencing window                                                             |  |
| int      | opens dialogue box for integration options - most common is to define integral regions manually. See  |  |
|          | processing handouts                                                                                   |  |
| .md      | enter multiple display mode                                                                           |  |
| .ph      | open interactive phase correction window                                                              |  |
| .ph      | Manual phase correction for both dimensions                                                           |  |
| .pp      | open interactive peak picking window                                                                  |  |
| abs1     | baseline correct F1 dimension                                                                         |  |
| abs2     | baseline correct F2 dimension                                                                         |  |
| absn     | Automatic baseline correction only. No integrating of signal                                          |  |
| ank      | Automatic phase correction of the spectrum using a polynomial function (1D). Determines the optimal   |  |
| арк      | values of PHC0 and PHC1                                                                               |  |
| apk0     | Zero-order automatic phase correction (1D)                                                            |  |
| apk2d    | Automatic phase correction 2D. If a command ends in 1 or 2, it corresponds to a processing command in |  |
| aprila   | the F1 or F2 dimension, respectively.                                                                 |  |
| bas      | Open baseline correction dialog box (1D,2D)                                                           |  |
| bc       | Baseline correction of the FID (1D). The type of correction is determined by the processing parameter |  |
|          | BC_mod in the PROCPARS tab.                                                                           |  |
| edp      | edit processing parameters                                                                            |  |
| ef       | Exponential window multiplication + FT                                                                |  |
| efp      | Exponential window multiplication, FT + phase correction                                              |  |
| ft       | Fourier Transform of the FID                                                                          |  |
| gf       | Gaussian window multiplication + FT                                                                   |  |
| gfp      | Gaussian window multiplication, FT + phase correction                                                 |  |
| rser #   | Read row # from 2D raw data and store as 1D FID (2D,1D)                                               |  |
| sref     | automatically perform spectrum calibration based on lock solvent and TMS info. Set the TMS/DSS/TSP    |  |
|          | to zero ppm.                                                                                          |  |
| xfb      | Fourier transform 2D exp                                                                              |  |

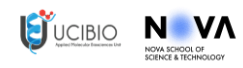

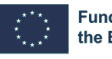

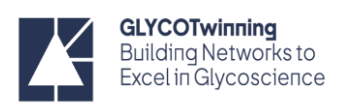

#### **Parameters**

| Parameter   | Туре        | Description                                                                                                    |
|-------------|-------------|----------------------------------------------------------------------------------------------------|
| P1          | pulse       | F1 channel 90° pulse width                                                                                           |
| D1          |             | relaxation delay or recycling delay. 1 to 5 times T1 in 1D-NMR                                                       |
| D8          | D8 delay    | NOESY mixing time (50 ms – 1s)                                                                                       |
| D9          |             | TOCSY mixing time (range: 15 ms to 120 ms)                                                                           |
| 40          |             | Acquisition time. The total time during which data is collected in a single scan. It is                              |
| AQ          |             | determined by the number of data points and the dwell time.                                                          |
|             |             | Number of dummy scans.                                                                                               |
| DS          |             | Several sets of pulses which are identical to those used for acquisition are sometimes                               |
|             |             | transmitted to the sample before any FID is recorded.                                                                |
|             |             | This procedure is employed to allow the sample to reach a stable or equilibrium state.                               |
| DW          |             | Dwell Time. The time spent sampling each data point in the time domain. It is inversely                              |
|             |             | related to the spectral width and is crucial for determining resolution.                                             |
| FIDRES      |             | FID resolution (1/AQ). smaller number for the digital resolution corresponds to better                               |
|             |             | resolution.                                                                                                    |
| NS          | -           | number of scans of a given experiment                                                                                |
| 01          |             | Offset of the spectrum center (Hz) with respect to the base frequency (BF) of the                                    |
| U1          |             | spectrometer.                                                                                                    |
| <b>O1</b> p | Acquisition | offset of the spectrum center in ppm units CHANNEL F1                                                                |
| 02          | related     | Same as previous but on the F2 channel (Hz)                                                                          |
| O2p         |             | Same as previous but on the F2 channel (ppm)                                                                         |
| DC.         | -           | Receiver Gain. The amplification factor applied to the received NMR signal to optimize                               |
| KG          |             | the signal-to-noise ratio. It adjusts the sensitivity of the receiver.                                               |
| SI          |             | number of points in the spectrum (4k to 64K for <sup>1</sup> H)                                                      |
| SW          |             | spectral width ppm units. Depends on the nucleus studied.                                                            |
| SW1         |             | spectral width ppm units in the F1 dimension                                                                         |
| SW2         | -           | spectral width ppm units in the F2 dimension                                                                         |
| C/W/LI      |             | spectral width Hz units. Depends on the nucleus studied and the spectrometer's base                                  |
| SWH         |             | frequency                                                                                                    |
| TD          |             | number of FID points (value range 4k to 64K)                                                                         |
| TD1         |             | number of FID points in the F1 dimension                                                                             |
| TD2         |             | number of FID points in the F2 dimension                                                                             |
| GB          |             | Gaussian broadening factor for Gaussian window multiplication                                                        |
|             | Processing  | line broadening parameter can be set with the lb command and execution of the                                        |
| LB          | related     | window function is done with em Values: $0.3 - 1 \text{ Hz} (^{1}\text{H})$ ; $2.0 - 5.0 \text{ Hz} (^{13}\text{C})$ |
| maxi        |             | Height of the largest peak considered for peak picking.                                                              |

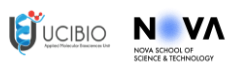

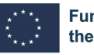

UK Research and Innovation

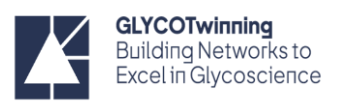

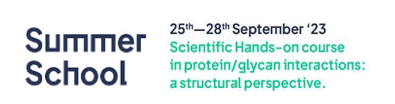

| Parameter      | Туре                  | Description                                                                         |
|----------------|-----------------------|-------------------------------------------------------------------------------------|
| mi             | Processing<br>related | The minimum relative height of peak to be picked                                    |
| рс             |                       | peak picking sensitivity factor (range 0.1 to 100):                                 |
|                |                       | pc < 1 will pick more peaks;                                                        |
|                |                       | pc > 1 will pick less number of peaks;                                              |
|                |                       | pc = 1 is default                                                                   |
| DLL mod        |                       | Phase correction mode. Mode for processing the phase of the data                    |
|                |                       | No: no phase correction                                                             |
| rn_mou         |                       | pk: Phase sensitive                                                                 |
|                |                       | ps : power mode                                                                     |
| Ph0            |                       | zero order phase correction factor                                                  |
| Ph1            |                       | first order phase correction factor                                                 |
|                | - Miscelaneous        | Irradiation Frequency Lists. Can be set from eda (submenu Lists) by entering a name |
| <b>F2QLIST</b> |                       | or by clicking the down arrow and selecting a name from the appearing list. Or      |
|                |                       | fq2list on the command line.                                                        |
| NBL            |                       | Number of irradiation frequencies in the STD NMR experiment                         |
| L4<br>D20      |                       | Loop counter in the STD NMR experiment. Can be set from eda (submenu Program        |
|                |                       | parameters) or writing 14 in the command line.                                      |
|                |                       | Saturation time in Bruker stddiff pulse sequence (0.5 – 4 s)                        |

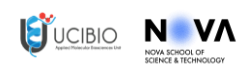

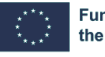

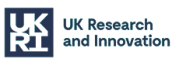